Knowledge Suite

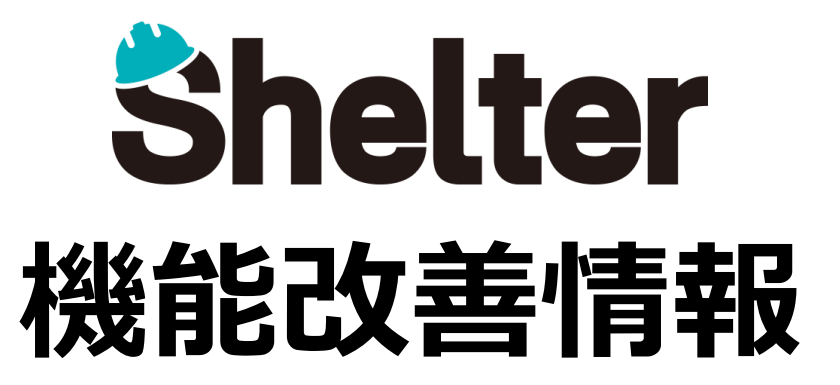

# 2022年7月 ナレッジスイート株式会社

※リリース当日までに、画像イメージ等に変更がある場合があります。

Copyright © KnowledgeSuite Inc. All Rights Reserved.

- 1. 「テーブルの管理」の機能強化
  - ・「エディタ」に「削除時に画像を削除」を追加
  - ・「ビュー」にフィルタの有効化/無効化の設定を追加
  - ・「ビュー」に「フィルターの状態を保持」「ソートの状態を保持」を追加
  - ・「エクスポート」に「標準エクスポートを許可」を追加
  - ・「プロセス」の通知に「通知種別」を追加
  - ・「リマインダー」に「リマインダー種別」を追加
- 2. 「通知」および「リマインダー」の通知先の機能強化
- 3. レコードのインポートで任意の項目をキーに指定できる機能を追加
- 4. エディタ項目に設定値を追加
  - ・チェック項目に「入力必須」オプションを追加
- 5. 「テナントの管理」の機能強化(※開発者向け)
- 6. ルックアップに上書きを制御する機能を追加(※開発者向け)

#### 1-1 「エディタ」に「削除時に画像を削除」を追加

テーブルの管理の「エディタ」タブにて、設定項目に「削除時に画像を削除」のチェックボックス追加します。 (※デフォルトはチェックあり)

| 全日 ガイド サイト面積 一覧 フィルタ      | 第3計 エディタ リンク 周辺 移動 サマリ :                  |                                                           |
|---------------------------|-------------------------------------------|-----------------------------------------------------------|
| リマインダー インボート エクスボート カレ    | ンダー クロス集計 時限制チャート カンパン 画像ライ               | (ブラリ) 検索 メール サイトー                                         |
| スタイル スクリプト サイトのアクセス制田     | レコードのアクセス新聞「項目のアクセス制設」「東東職間の一覧            |                                                           |
| - エディタの設定                 |                                           |                                                           |
| 現在の設定                     | 展积胜一篇                                     |                                                           |
| 240                       |                                           |                                                           |
|                           |                                           |                                                           |
|                           |                                           | にて使用していた場合にご活用いたたける機能です。                                  |
| [記録テーブル]の                 | (記録テーブル)ロック                               |                                                           |
| (2007-376)/1-535          |                                           | <b>周ラげ 両換が比付されているしつ」にたっピーした担合</b>                         |
| (12387-J/11/038           | 10.007 - 2712 (1980)<br>10700 2712 (1980) | ガルは、凹球が知りとれているアコートでユレーリた物ロ、                               |
| 「記録テーブル」状況                | [記録テーブル]分類D                               | 同一の画像URLかコヒー先にもリンクされます。                                   |
| 「記録テーブル」管理者               | 「記録テージル」分類を                               | デフォルト(チェックあり)では、画像を貼付した元レコードを                             |
| 「記録テーブル」取当者               | [記録テーブル] 分類F                              | 削除した場合には、コピー先のレコードの画像は削除されてしまいます。                         |
| 「記録テーブル」コメント              | [記録テーブル] 分類G                              | 「削除時に両機を削除」のチェックを外すと、両機を貼付した                              |
|                           | [記録テーブル] 分類H                              | 「別你呵に回移で別你」のナエックセアリと、回移で知りした                              |
|                           | 「記録テーブル」分類                                | <ul><li>     ホレコードを削除した場合でも、コヒー先のレコードでは画像か     </li></ul> |
|                           | []E:18                                    | 表示されたままとなります。                                             |
| その他の頃日 作成者 🗸 😐 詳細設定       |                                           |                                                           |
|                           |                                           |                                                           |
| * 970Rt                   |                                           |                                                           |
| * 項目連携の設定                 |                                           |                                                           |
| <b>9</b> (1)              | 5-51L                                     |                                                           |
|                           |                                           |                                                           |
|                           | **** 💌                                    | MTFATE - 1                                                |
| and a second second       | and a survey of another state of the      |                                                           |
| □ テープルのロックを許可 □ リンクを表示しない | □ レコードの連邦にAjanを使用 □ 自動ポストバック時にコマン         | ンドボタンを切り構えく 🖸 海助時年に崩壊を崩除                                  |
|                           |                                           |                                                           |
|                           |                                           |                                                           |

#### 1-2 「ビュー」にフィルタの有効化/無効化の設定を追加

テーブルの管理の「ビュー」タブにて、「フィルタ」の設定項目に「フィルタの設定」を追加します。 ビューごとにフィルタ設定領域で使用する項目の有効化/無効化ができるようになります。

| Ea-                     |                                                |        |  |
|-------------------------|------------------------------------------------|--------|--|
| 0                       | 80 80                                          | 版主の表示  |  |
|                         |                                                |        |  |
| -11 24N9 2-9 2949 DU29- | クロス集計 特系列チャート カンバン                             | 70世ス形成 |  |
| 「フィルタの設定                |                                                |        |  |
| 現在の設定                   | 最好就一覧                                          |        |  |
| O L O F O Met           | <ul> <li>● 和効化</li> <li>(記録テーブル 7月)</li> </ul> |        |  |
| [記録テーブル 7月 初元           | (記録テーブル 7月)東新白崎                                |        |  |
| [記録デーブル 7月] 管理者         | (1299テーブル 7月) Ю                                |        |  |
| (記録サーブル 7月) 現当者         | (1280テーブル 7月)パージョン                             |        |  |
| (記録テーブル 7月)ロック          | (記録テーブル 7月)タイトル                                |        |  |
| 記録テーブル 7月:分類A           | (記録テーブル 7月)内容                                  |        |  |
| 12日ダアーブル 7月1分開き         | (1289ターブル 7月) 1884                             |        |  |
| 18200ゲーブル 1月1分類に        | (記録デーブル 7月)説明#                                 |        |  |
| (記録テーブル 7月)分類0          | (記録テーブル 7月) 脱増C                                |        |  |
| (記録テーブル 7月)分類(          | (記録デーブル 7月) 説明ロ                                |        |  |
| (記録デーブル 7月)分類デ          | (記録デーブル 7月) 説明!                                |        |  |
| 1記録テーブル 7月:分類G          | (記録テーブル 7月) 説明F                                |        |  |
| (記録テーブル 7月)分類日          | 【記録テーブル 7月) 説明G                                |        |  |
|                         | 1.5                                            |        |  |
|                         |                                                |        |  |
| □ フィルターの状態を保持           |                                                |        |  |
| * 7/1/2-64              |                                                |        |  |
|                         |                                                |        |  |
|                         |                                                |        |  |
| 1R3#7-7% 75 ♥ (+ #18)   |                                                |        |  |
|                         |                                                |        |  |
| <u>(</u>                |                                                |        |  |
|                         | (8.1030) (8.4+>25.                             |        |  |
|                         |                                                |        |  |

#### 1-3 「ビュー」に「フィルターの状態を保持」「ソートの状態を保持」を追加

テーブルの管理の「ビュー」タブにて、「フィルタ」の設定項目に「フィルターの状態を保持」、「ソータ」の設定項目に 「ソートの状態を保持」を追加します。

設定すると、フィルタ、ソートの状態を保持したままビューを切り替えることが可能になります。

| ۳. |                                 |                        |            |          | × |
|----|---------------------------------|------------------------|------------|----------|---|
|    | 0                               | 名称 • 名称                | 既定の表示      | <b>v</b> |   |
|    | 一覧 フィルタ ソータ エディタ カレンダー          | クロス集計 時系列チャート カンパン アクセ | ス制御        |          |   |
|    | <ul> <li>フィルターの状態を解決</li> </ul> |                        |            |          |   |
|    | - マフィルター条件                      |                        |            |          |   |
|    | □ 未完了 □ 自分 校索 検索                |                        |            |          |   |
|    | [記録テーブル 7月] 夏 🗸 🕇 - 追加          |                        |            |          |   |
|    |                                 |                        |            |          |   |
|    |                                 |                        | am @ #1>th |          |   |

| Ľ1-                                              |                            |         |  |  |  |  |
|--------------------------------------------------|----------------------------|---------|--|--|--|--|
| D 0                                              | 名称• 名称                     | ◎定の表示 ✓ |  |  |  |  |
| -覧 フィルタ ソータ エディ                                  | ターカレンダー クロス集計 時系列チャート カンバン | アクセス制御  |  |  |  |  |
| <ul> <li>□ ソートの状態を保持</li> <li>□ ソート条件</li> </ul> |                            |         |  |  |  |  |
| <i>y</i> -9                                      |                            |         |  |  |  |  |
| [記線7-ブル 7月] II v                                 |                            |         |  |  |  |  |
| (E 303) (@ #r>tu)                                |                            |         |  |  |  |  |

#### 1-4 「エクスポート」に「標準エクスポートを許可」を追加

テーブルの管理の「エクスポート」タブにて、設定項目に「標準エクスポートを許可」のチェックボックス追加します。 エクスポート時の書式項目において「標準」の表示/非表示が設定できるようになります。(※デフォルトはチェックあり)

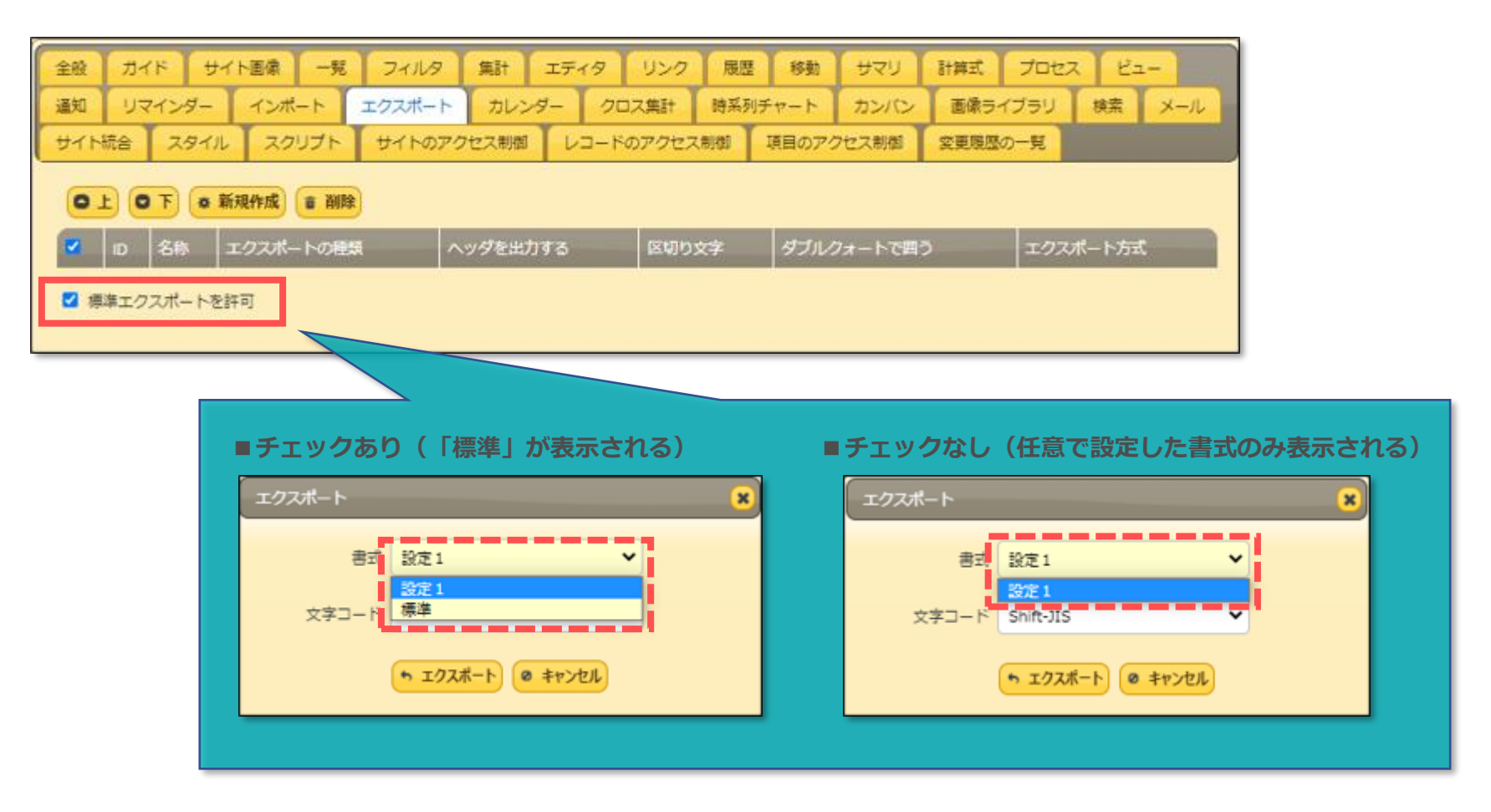

## ■1.「テーブルの管理」の機能強化

#### 1-5 「プロセス」の通知に「通知種別」を追加

テーブルの管理の「プロセス」タブにて、「通知」の設定項目に「通知種別」を追加します。 通知先にInCircle等のチャットツールを指定できるようになります。(※設定方法はテーブルの管理>通知機能と同じです)

### 1-6 「リマインダー」に「リマインダー種別」を追加

テーブルの管理の「リマインダー」タブにて、設定項目に「リマインダー種別」を追加します。 通知先にInCircle等のチャットツールを指定できるようになります。(※設定方法はテーブルの管理>通知機能と同じです)

| リマインダー   |                                          |   |       |                  |      |      |                 | ×        |
|----------|------------------------------------------|---|-------|------------------|------|------|-----------------|----------|
| リマインダー種別 | у-л.<br>х-л.                             | • |       |                  |      |      |                 |          |
| 件名。      | InCircle<br>Slack<br>ChatWork            |   |       |                  |      |      |                 |          |
| NB.      | LINE<br>LINEグループ<br>Teams<br>Rocket.Chat |   |       |                  |      |      |                 |          |
|          |                                          |   |       |                  |      |      |                 |          |
| 行*       | [タイトル] [担当者] ([状況])                      |   |       |                  |      |      |                 |          |
| 差出人*     | 差出人                                      |   |       |                  |      |      |                 |          |
| 宛先 *     | 宛先                                       |   |       |                  |      |      |                 |          |
| 項目       | 日付A                                      | • | 開始日時* | 2022/07/02 00:00 |      | 期間種別 | 毎日              | <b>~</b> |
| 範囲       | 30 🗘 🗄                                   |   |       | □ 過去に完了したものも送信   |      |      | □ 該当が無い場合は送信しない |          |
|          | □ URLを送信しない                              |   |       | □ 期限切れを送信しない     |      | 1    | □ 無効            |          |
|          |                                          |   |       | ■ 追加 @ キャ        | >tul |      |                 |          |

「通知」「リマインダー」において、種別が「メール」の場合の宛先に組織/グループを指定できるようになります。 無効となっている組織/グループには通知されません。

<アドレスにIDを直接指定する>

| 通知                                          |          |                |                      | ×                            |                |
|---------------------------------------------|----------|----------------|----------------------|------------------------------|----------------|
| 通知種別 メール ✓ プレフィックス 会議開催                     | 通知       |                |                      |                              |                |
| アドレス * example@example.com,[Dept2],[Group5] |          |                |                      |                              |                |
| □ カスタムデザインを使用                               | アドレスの指   | 定              | 説明                   |                              |                |
|                                             | [Dept1]  | 組織IDが          | 「1」の組織に所属するコ         | 1ーザに通知されます                   |                |
|                                             | [Group1] | グループ<br>知されま   | 『IDが「1」のグループに所<br>『す | 所属するユーザ/組織に通                 |                |
|                                             | ※組織IDやグ  | ループIDは、管理      | 理メニューで確認で            | できます                         |                |
| 〈アドレスに分類項目を指定する〉                            |          |                |                      |                              |                |
| 通知                                          |          |                |                      | ×                            |                |
| ID 2 通知種別 メール                               | ~        | プレフィックス 会      | 滚開催通知                |                              |                |
| アドレス* [グループ]                                |          |                |                      |                              |                |
| カスタムデザインを使用                                 |          |                |                      |                              |                |
|                                             | 分類項目の表示名 | 分類項目の<br>選択肢一覧 | アドレスの指定              | 説明                           |                |
|                                             | 組織       | [[Depts]]      | [組織]                 | 対象レコードの分類項目に<br>織に所属するユーザに通知 | 設定された約<br>されます |
|                                             |          |                | [グループ]               | 対象レコードの分類項目に                 | 設定された          |
|                                             | グループ     | [[Groups]]     |                      | れます                          | /市田和昭(こ)世大山    |

### ■3.レコードのインポートで任意の項目をキーに指定できる機能を追加 Knowledge Suite

分類、内容、タイトル、説明項目の詳細設定に「インポートのキー」を追加します。 設定すると、レコードをインポートする際のキー項目として利用できるようになります。

同一キーが複数レコードある場合はインポートエラーとなるため、キーとして利用する場合は「重複禁止」との併用がおすすめです。

| ¥#St ×              |                     |                               |  |  |  |  |  |  |
|---------------------|---------------------|-------------------------------|--|--|--|--|--|--|
| 全般 自動採着 入力検証 枢獄HTML | 全校 自動採香 入力検証 紅貓HTML |                               |  |  |  |  |  |  |
| - ▼分類8              |                     |                               |  |  |  |  |  |  |
| 表示名* 分類B            | 配置 左寄せ ¥            | 最大文字数                         |  |  |  |  |  |  |
| スタイル ノーマル 🗸 🗸       | □ 入力必須              | <ul> <li>一括更新を許可</li> </ul>   |  |  |  |  |  |  |
| ○ 重複葉止              | □ 既定値でコピー           | <ul> <li>         ·</li></ul> |  |  |  |  |  |  |
| ☑ インボートのキー          |                     |                               |  |  |  |  |  |  |
| 既定值 既定值             |                     |                               |  |  |  |  |  |  |

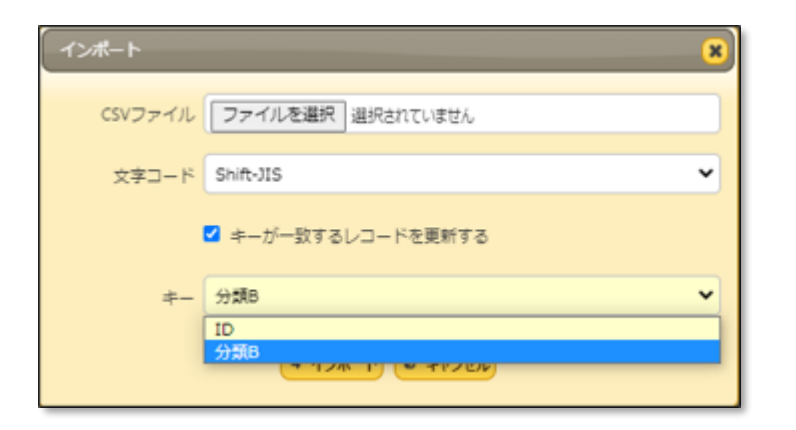

| 全般  | カイド せ                                                        | イト画像    | モ フィルタ | 集計   | エディタ  | リンク   | 82     | 1 移動  | 470   | 計算式  | プロセン | 2 E= | ľ,   |
|-----|--------------------------------------------------------------|---------|--------|------|-------|-------|--------|-------|-------|------|------|------|------|
| 通知  | リマインター                                                       | インポート   | エクスポート | カレンダ | - 21  | コス集計  | 時系列    | チャート  | カンパン  | 画像ラ  | イブラリ | 耕業   | X-IL |
| UTN | 売合 スタイ                                                       | ル スクリプト | #1h070 | セス制御 | 1-1-1 | のアクセス | (8)(0) | 項目のアク | 7セス制御 | 交更限度 | の一覧  |      |      |
| 文字口 | 文字コード Shift-JIS ▼ 2 キーが一致するレコードを更新する 既定のインポートキー 分類B ▼ ID 分類B |         |        |      |       |       |        |       |       |      |      |      |      |

### ■4.エディタ項目に設定値を追加

Knowledge Suite

以下エディタ項目の「詳細設定」に設定を追加します。 ・チェック項目に「入力必須」オプションを追加

| 詳細設定      |               |                                                                                                    | ×                           |
|-----------|---------------|----------------------------------------------------------------------------------------------------|-----------------------------|
| 全般 拡張HTML |               |                                                                                                    |                             |
| - ▼ チェックA |               |                                                                                                    |                             |
| 表示        | 名* デェックA      | 配置 左寄せ                                                                                                    | □ 既定値でコピー                   |
|           | □ 読取専用        | 🗹 入力必須                                                                                                    | <ul> <li>一括更新を許可</li> </ul> |
|           | □ 既定值         |                                                                                                    |                             |
| 1         | 見日月 「読句月      |                                                                                                    |                             |
|           | □ 自動ポストバック    | □ 回り込みしない                                                                                                    | □ 非表示                       |
| フィールド     | CSS 77-JLFCSS |                                                                                                    | フルテキストの種類 無し 🗸              |
|           |               |                                                                                                    |                             |
|           |               | <ul><li>     変更     の     リセット     マーク     マーク     マ</li></ul> |                             |

### ■5.「テナントの管理」の機能強化(※開発者向け)

Knowledge Suite

「テナントの管理」の「HTMLタイトル」に"[Action]"機能を追加します。 設定すると、「一覧」「編集」「カレンダー」などそのページの種別がタイトルバーに表示されるようになります。

| 、設定例>   → HTMLタイトル                      |                                         |
|-----------------------------------------|-----------------------------------------|
| トップ [TenantTitle]                       | <表示イメージ>                                |
| サイト* [TenantTitle]-[SiteTitle]-[Action] | S Shelter × +                           |
|                                         | S Shelter-ブロジェクト管 <mark>型-一覧 × +</mark> |
|                                         | S Shelter-亊前詞型-編集 × +                   |
|                                         |                                         |

ルックアップの転記先項目に値が入っていない場合のみ値を転記するように設定可能となります。

#### ■設定例

下記の例では「グループ」を選択肢に設定し、「グループ」を選択した際に、「グループ名称」を分類Eに転記します。 このとき分類Eに値が設定されている場合は上書きせず、分類Eに値が設定されていない場合のみ転記します。

| [                                                                 | 梁圮時       | ≣¥RB                                                                                                    |
|-------------------------------------------------------------------|-----------|----------------------------------------------------------------------------------------------------|
| {     "TableName": "Groups",     "Lookups": [         {           | Overwrite | Toで指定した項目に既に値が設定されている場合は上書きせず、値が設定されていない場合のみ転記したい場合は false を指定します。<br>Overwriteは省略可能です。省略した場合の規定値は true です。 |
| "To": "ClassE",<br>"Type": 0<br>"Overwrite": false<br>}<br>]<br>} |           |                                                                                                    |
| 1                                                                 |           |                                                                                                    |